# Buscador de jurisprudencia y documentación administrativa

Para ingresar al buscador se debe indicar la siguiente dirección en su navegador:

https://nexuspj.poder-judicial.go.cr/

# Búsqueda libre

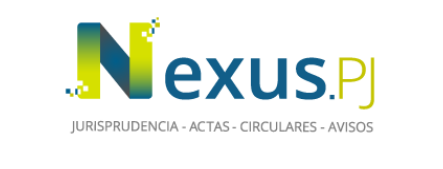

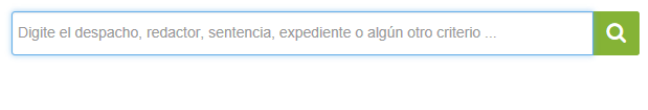

Se recomienda su inscripción gratuita dentro del sistema, para acceder a un mayor número de funcionalidades

# f У

En la pantalla inicial se presenta un espacio para indicar el criterio de búsqueda (palabras, frases, etc.).

# **Caracteres especiales**

Al digitar el "criterio de búsqueda" se puede utilizar la nomenclatura que ayuda a detallar la información requerida:

"": Las comillas dobles se usan para una frase exacta. Ejemplo: "fuero especial" presenta todos los resultados en que salgan las palabras **fuero especial** seguidas.

\*: El asterisco se utiliza para buscar los documentos que tengan palabras que inicien con las letras que están antes del \*; Por ejemplo, intermedia\*, saldrán resultados en que se encuentre la palabra intermediario, intermediaria, intermediarios, intermedia, intermediación, intermediador, intermediaba.

**||** u **OR**: Se utiliza si se quiere que los resultados tengan información de una u otra palabra o frase o de todas; por ejemplo: (proceso OR pensión) AND aliment\* -el paréntesis es muy importante, pues, de lo contrario, busca todo lo que esté antes y después-. El ejemplo trae todos los documentos que, como parte de su información, tengan **pensión aliment**aria, **pensión aliment**icia, **pensión** para alimentos, **proceso aliment**ario o **proceso** de **pensión aliment**aria. Otro ejemplo: (docente OR educador OR educadora OR maestro OR maestra OR

profesor OR profesora) reubica\*) "costas del proceso laboral". Otro ejemplo: docente "reubicado"~12 OR "docente reubicada"~12 OR "educador reubicado"~12 OR "educadora reubicada"~12. NOTA: rabito ~ con asterisco \* no funciona.

~Número de palabras: busca una palabra que esté cerca de otra en la cantidad de palabras indicadas; ejemplo: "testigo contundente"~3, los resultados pueden corresponder a documentos que indiquen: testigo fue contundente; testigo valiosa y contundente; testigo, quien en forma contundente; testigo Molina fue contundente; testigo quien fue contundente;

**contundente** la **testigo**. Para indicar este símbolo se debe presionar la tecla x y la tecla  $\frac{x}{x}$ .

# Palabras clave

Adicionalmente se puede hacer una búsqueda por palabras clave, las cuales se encuentran en la guía ubicada en la parte superior derecha de la pantalla principal, al dar clic al signo de pregunta. Por medio de estas se puede buscar sobre un dato específico de los documentos.

# Pantalla de resultados

Del menú que aparece al lado izquierdo del área de resultados, se pueden escoger uno o varios filtros de información para especificar la búsqueda: Despacho, tema, tema estratégico, año, tipo de información.

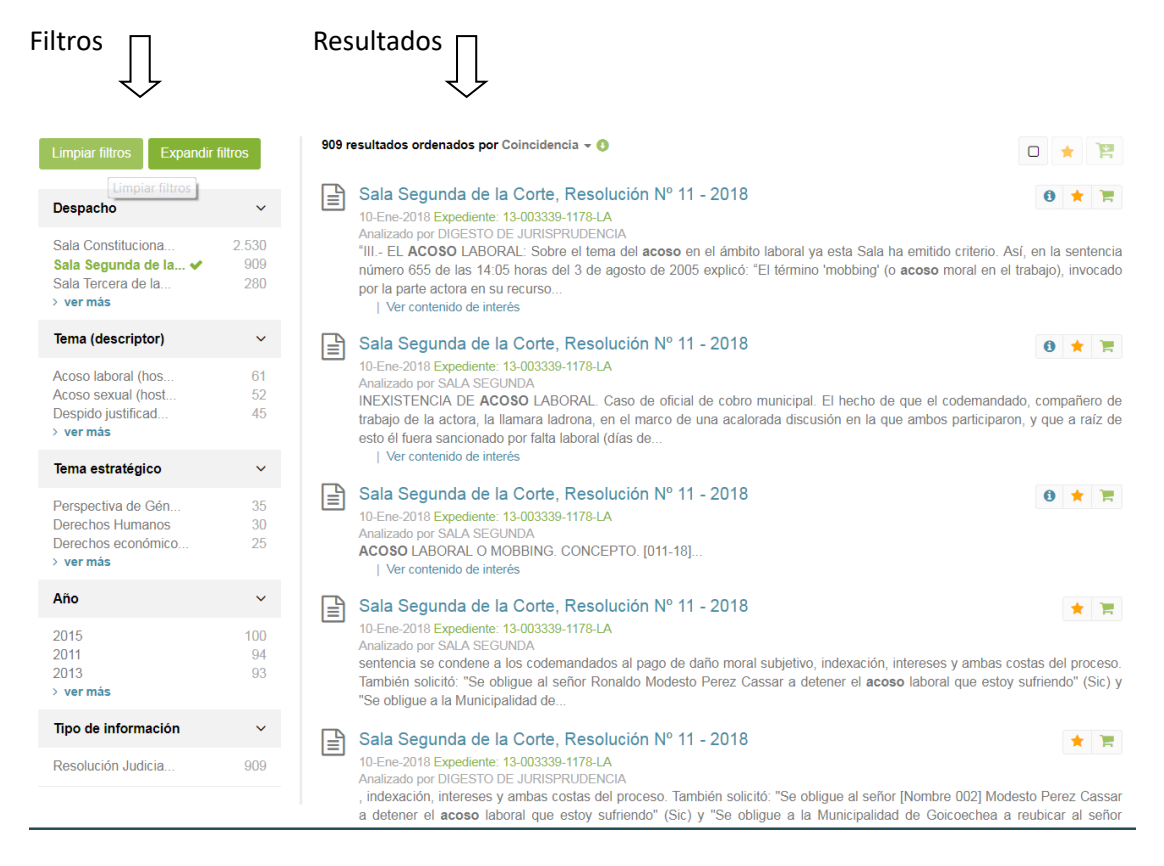

Los resultados aparecerán ordenados por coincidencia de los criterios de búsqueda indicados por la persona usuaria, con los temas, los datos de la sentencia, el texto de los

contenidos de interés y el texto de las sentencias o documentos existentes. Si se desea ordenar de manera diferente, por ejemplo, por fecha del documento, se debe presionar la pequeña flecha negra que se ubica sobre el área de resultados. Luego, con la flecha verde que está a su lado, se puede ordenar de manera descendente (de lo más reciente a lo más antiguo) o bien, ascendente (de los más antiguo a lo más reciente).

| 2.612 resultados ordenados por <u>Coincidencia</u> 🔫 🕐 |                                        |         |  |  |
|--------------------------------------------------------|----------------------------------------|---------|--|--|
|                                                        | Coincidencia                           |         |  |  |
| Sala Primera de                                        | e la C Número de Documento             | 0       |  |  |
| 16-Nov-2017 Expedie<br>Analizado por SALA              | ente: 1(<br>PRIME Contenido de Interés |         |  |  |
| La actora pretende                                     | se le Fecha del Documento              | en un   |  |  |
| Juzgado de Familia                                     | a, corre Despacho                      | eclarar |  |  |
| gananciales bienes<br>  Ver contenido de               | privad<br>e interé Clase de Asunto     |         |  |  |

# Texto de la resolución o del documento administrativo

Para poder abrir una resolución o documento, deben estar las ventanas emergentes o pop-ups desbloqueadas.

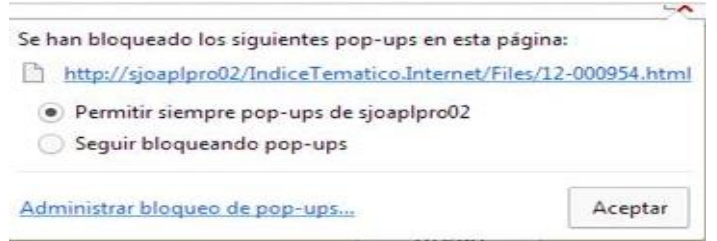

Una vez abierto el texto completo, se puede guardar, imprimir, enviar por correo, enviar a la cesta o a favoritos.

#### Búsqueda avanzada

Existe la posibilidad de hacer una búsqueda avanzada al presionar la lupa <sup>CA</sup>. En esta sección aparecen otros filtros, los cuales pueden ser utilizados para hacer la búsqueda de manera más específica. Ejemplos: criterio de búsqueda; analizado por; buscar solo en contenido de interés; buscar solo en sentencias; despacho; número de voto; año; fecha del documento; tema; expediente; rama del derecho o materia; tema; tema estratégico; clase de asunto; redactor; tipo de resolución; voto salvado; nota separada; resolución relevante; cambio de criterio; normativa citada o aplicada, entre otros.

NOTA: Al digitar un criterio de búsqueda en esta sección Avanzada, o buscar por número de voto, o por magistrado (a), etc -excepto por tema-, y marcar el check en la casilla de "<u>Buscar solo en contenido de interés</u>", el sistema traerá como resultados la primera sentencia que se enlazó con cada contenido de interés (madres). No así, a las que se enlazaron después en igual sentido (hijas). Si, por el contrario, se marca el check en la casilla de "<u>Buscar solo en su texto completo contengan los datos que se le hayan indicado. No así, en los datos que estén en el contenido de interés.</u>

Al buscar por "Tema", aparecerán como resultado, todos los votos ligados directamente con el extracto (contenido de interés) y los ligados directamente con el tema.

| Búsqueda Avanzada       |                   |                                                                                                    |
|-------------------------|-------------------|----------------------------------------------------------------------------------------------------|
| Criterio de búsqueda :  |                   |                                                                                                    |
| Tipo de información :   |                   | ~                                                                                                    |
|                         | Buscar solo er    | a contenido de interés                                                                                                    |
|                         |                   |                                                                                                    |
| Despacho:               |                   | ~                                                                                                    |
| Número de documento :   |                   | Bis, ter                                                                                                    |
| Articulo :              |                   | Bis, ter                                                                                                    |
| Año :                   |                   |                                                                                                    |
|                         |                   |                                                                                                    |
| Fecha del documento :   | dd-mm-yyyy        | dd-mm-yyyy                                                                                                    |
| Expediente :            | AA-NNNNN-D        | DDD-MM                                                                                                    |
| Rama del derecho o      |                   |                                                                                                    |
| materia :               |                   |                                                                                                    |
| Tema (descriptor) :     | Digite el tema (d | escriptor)                                                                                                    |
| Sub tema (restrictor) : | Digite el sub ten | a (restrictor)                                                                                                    |
| Tema estratégico:       |                   | ~                                                                                                    |
| Clase de asunto / Falta |                   |                                                                                                    |
| uisopinaria.            |                   |                                                                                                    |
| Redactor:               | Digite el redacto | r in the second second s |
| Tipo resolución:        |                   | ~                                                                                                    |
| Voto salvado :          | Digite el redac   | tor del voto salvado                                                                                                    |
| Nota separada :         | Digite el redac   | tor de la nota separac                                                                                                    |
| Resolución relevante :  |                   |                                                                                                    |
|                         |                   |                                                                                                    |
| Ver más opciones 🕂      |                   |                                                                                                    |
|                         |                   |                                                                                                    |

Se puede combinar la selección de un tema, en el índice temático, con uno o varios de los filtros mencionados.

Si desea que el temario de la Sala Segunda se abra de manera completa, por materia, debe hacer clic en la carpeta correspondiente a "TEMAS DE SALA SEGUNDA", seleccionar la materia requerida, y presionar simultáneamente en el teclado, las teclas Ctrl espaciadora.

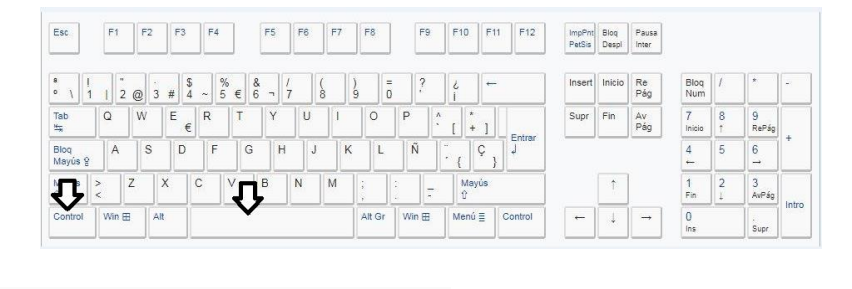

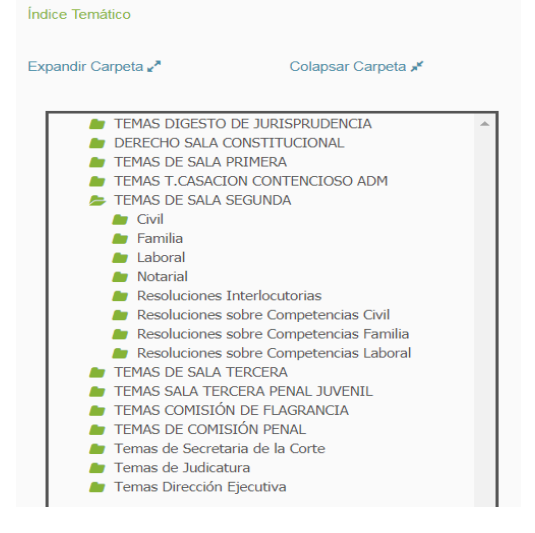

Presionar el botón "Buscar" para obtener resultados y el botón "Limpiar" para eliminar los criterios de búsqueda utilizados.

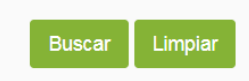

# La cesta

Se debe ingresar a la opción de usuario (imagen abajo), la cual se encuentra en la parte superior de la página principal.

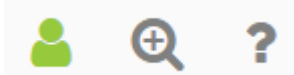

Debe registrarse con usuario y contraseña para tener acceso a la cesta y a favoritos del sistema. Esto es gratuito.

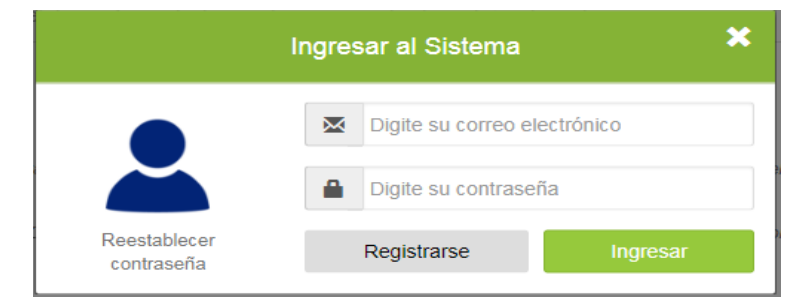

# Agregar documento desde la página de resultados

En la página de resultados se mostrarán opciones para agregar los documentos a la cesta, ya sea con selección múltiple o bien documento por documento. La selección múltiple se encuentra en la esquina superior derecha y permite seleccionar todos los resultados de la página (cuadrito al lado izquierdo de favoritos); así como agregarlos a la cesta dando clic en el carrito de compras color verde con una pequeña flecha hacia abajo, contiguo a la opción de favoritos.

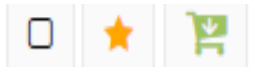

Para seleccionar documento por documento se debe presionar el botón de archivo ubicado al lado izquierdo de cada resultado. Luego, se agregan a la cesta de la misma manera que en el caso anterior (dando clic en el carrito de compras color verde con una pequeña flecha hacia abajo).

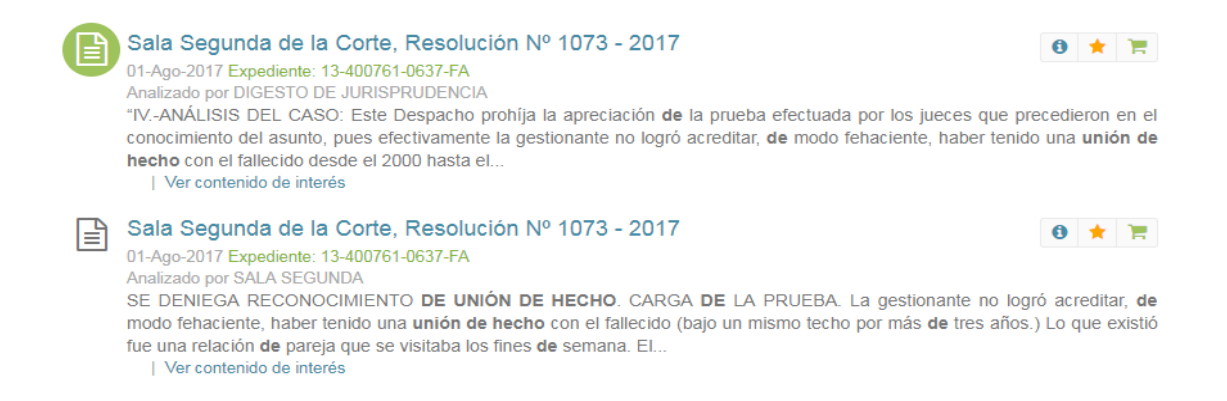

# Cuando los resultados fueron enviados a la cesta

Se debe ingresar a la opción de usuario, la cual se encuentra en la parte superior de la página principal. Ver imagen.

8

Luego, se debe presionar sobre el carrito verde con flecha. Ver imagen.

| Bienvenido al sistema |              |         |               |  |
|-----------------------|--------------|---------|---------------|--|
| Cambiar contraseña    | Ir a mis far | voritos | Ir a mi cesta |  |
| Cancelar              |              | (       | Cerrar sesión |  |
|                       |              |         |               |  |

# En la cesta existen distintas funcionalidades:

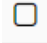

≣

Se pueden seleccionar todos los elementos que fueron enviados a la cesta.

Se crea un archivo unificado de todos textos completos de los documentos que se guardaron.

Se crea archivo unificado de los encabezados de los resultados seleccionados.

Se eliminan los elementos seleccionados.

#### Cuando se crean archivos unificados se puede:

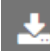

Realizar descargas en diferentes formatos

Imprimir.

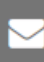

Enviar por correo electrónico.